# ASA 및 Strongswan을 사용하여 사이트 대 사이 트 VPN 터널 설정

| 목차                        |
|---------------------------|
| <u>소개</u>                 |
| <u>사전 요구 사항</u>           |
| 요구 사항                     |
| 사용되는 구성 요소                |
| <u>구성</u>                 |
| 시나리오                      |
| 네트워크 다이어그램                |
| ASA 컨피그레이션                |
| strongSwan 컨피그레이션         |
| <u>유용한 명령(strongswan)</u> |
| <u>다음을 확인합니다.</u>         |
| <u>ASA에서</u>              |
| <u>1단계 확인</u>             |
| <u>2단계 검증</u>             |
| <u>강력한 Swan에서</u>         |
| <u>문제 해결</u>              |
| ASA 디버그                   |
| <u>strongSwan 디버그</u>     |
| <u>관련 정보</u>              |

## 소개

이 문서에서는 ASA와 strongSwan 서버 간에 CLI를 통해 Site-to-Site IPSec Internet Key Exchange Version 1 터널을 구성하는 방법에 대해 설명합니다.

## 사전 요구 사항

요구 사항

다음 주제에 대한 지식을 보유하고 있으면 유용합니다.

- Cisco ASA(Adaptive Security Appliance)
- 기본 Linux 명령
- 일반적인 IPSec 개념

## 사용되는 구성 요소

이 문서의 정보는 다음 버전을 기반으로 합니다.

- 9.12(3)9를 실행하는 Cisco ASAv
- Ubuntu 20.04 실행 strongSwan U5.8.2

이 문서의 정보는 특정 랩 환경의 디바이스를 토대로 작성되었습니다. 이 문서에 사용된 모든 디바 이스는 초기화된(기본) 컨피그레이션으로 시작되었습니다. 현재 네트워크가 작동 중인 경우 모든 명령의 잠재적인 영향을 미리 숙지하시기 바랍니다.

## 구성

이 섹션에서는 ASA 및 strongSwan 컨피그레이션을 완료하는 방법에 대해 설명합니다.

## 시나리오

이 설정에서는 LAN-A의 PC1이 LAN-B의 PC2와 통신하려고 합니다. 이 트래픽은 암호화하여 ASA와 stongSwan 서버 간의 IKEv1(Internet Key Exchange Version 1) 터널을 통해 전송해야 합니 다. 두 피어 모두 PSK(Pre-shared-key)로 서로를 인증합니다.

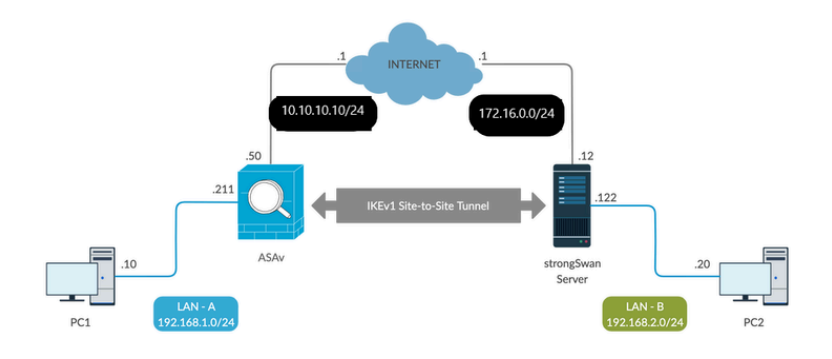

네트워크 다이어그램

참고: 내부 및 외부 네트워크, 특히 사이트 간 VPN 터널을 설정하는 데 사용되는 원격 피어에 대한 연결이 있는지 확인하십시오. 기본 연결을 확인하려면 ping을 사용할 수 있습니다.

ASA 컨피그레이션

#### <#root>

!Configure the ASA interfaces

! interface GigabitEthernet0/0 nameif inside

```
security-level 100
ip address 192.168.1.211 255.255.255.0
I
interface GigabitEthernet0/1
nameif outside
security-level 0
ip address 10.10.10.10 255.255.255.0
1
!Configure the ACL for the VPN traffic of interest
!
object-group network local-network
network-object 192.168.1.0 255.255.255.0
object-group network remote-network
network-object 192.168.2.0 255.255.255.0
Т
access-list asa-strongswan-vpn extended permit ip object-group local-network object-group remote-networ
!Enable IKEv1 on the 'Outside' interface
crypto ikev1 enable outside
1
!Configure how ASA identifies itself to the peer
!
crypto isakmp identity address
!Configure the IKEv1 policy
1
crypto ikev1 policy 10
authentication pre-share
encryption aes-256
hash sha
group 5
lifetime 3600
!Configure the IKEv1 transform-set
1
crypto ipsec ikev1 transform-set tset esp-aes-256 esp-sha-hmac
!Configure a crypto map and apply it to outside interface
!
crypto map outside_map 10 match address asa-strongswan-vpn
crypto map outside_map 10 set peer 172.16.0.0
crypto map outside_map 10 set ikev1 transform-set tset
crypto map outside_map 10 set security-association lifetime seconds 28800
crypto map outside_map interface outside
!
```

!Configure the Tunnel group (LAN-to-LAN connection profile)

! tunnel-group 172.16.0.0 type ipsec-121 tunnel-group 172.16.0.0 ipsec-attributes ikev1 pre-shared-key cisco !

참고: 두 피어의 두 정책이 모두 동일한 인증, 암호화, 해시 및 Diffie-Hellman 매개변수 값을 포 함할 경우 IKEv1 정책 일치가 존재합니다. IKEv1의 경우 원격 피어 정책도 개시자가 전송하는 정책의 수명보다 작거나 같은 수명을 지정해야 합니다. 수명이 동일하지 않으면 ASA에서 더 짧은 수명을 사용합니다. 또한 지정된 정책 매개변수에 대한 값을 지정하지 않으면 기본값이 적용됩니다.

✤ 참고: VPN 트래픽에 대한 ACL은 NAT(Network Address Translation) 이후에 소스 및 목적지 IP 주소를 사용합니다.

NAT 예외(선택 사항):

일반적으로 VPN 트래픽에 대해 수행되는 NAT는 없어야 합니다. 해당 트래픽을 제외하려면 ID NAT 규칙을 생성해야 합니다. 아이덴티티 NAT 규칙은 단순히 주소를 동일한 주소로 변환합니다.

<#root>

nat (inside, outside) source static

local-network local-network

destination static

remote-network remote-network

no-proxy-arp route-lookup

### strongSwan 컨피그레이션

Ubuntu에서는 IPsec 터널에서 사용할 컨피그레이션 매개변수를 사용하여 이 두 파일을 수정합니다. . 즐겨찾는 편집기를 사용하여 편집할 수 있습니다.

/etc/ipsec.conf

/etc/ipsec.secrets

#### <#root>

# /etc/ipsec.conf - strongSwan IPsec configuration file

config setup

strictcrlpolicy=no
uniqueids = yes
charondebug = "all"

# VPN to ASA

conn vpn-to-asa

authby=secret left=%defaultroute leftid=172.16.0.0 leftsubnet=192.168.2.0/24 right=10.10.10.10 rightid=10.10.10.10 rightsubnet=192.168.1.0/24 ike=aes256-sha1-modp1536 esp=aes256-sha1 keyingtries=%forever leftauth=psk rightauth=psk keyexchange=ikev1 ikelifetime=1h lifetime=8h dpddelay=30 dpdtimeout=120 dpdaction=restart auto=start

#### # config setup

- Defines general configuration parameters.

#### # strictcrlpolicy

- Defines if a fresh CRL must be available in order for the peer authentication based on RSA signatures to succeed.

#### # uniqueids

- Defines whether a particular participant ID must be kept unique, with any new IKE\_SA using an ID deemed to replace all old ones using that ID.

#### # charondebug

- Defines how much charon debugging output must be logged.

# conn

# authby -Defines how the peers must authenticate; acceptable values are secret or psk, pubkey, rsasig, ecdsasig # left -Defines the IP address of the strongSwan's interface paricipating in the tunnel. # lefid -Defines the identity payload for the strongSwan. # leftsubnet -Defines the private subnet behind the strongSwan, expressed as network/netmask. # right -Defines the public IP address of the VPN peer. # rightid -Defines the identity payload for the VPN peer. # rightsubnet -Defines the private subnet behind the VPN peer, expressed as network/netmask. # ike -Defines the IKE/ISAKMP SA encryption/authentication algorithms. You can add a comma-separated list. # esp -Defines the ESP encryption/authentication algorithms. You can add a comma-separated list. # keyingtries -Defines the number of attempts that must be made to negotiate a connection. # keyexchange -Defines the method of key exchange, whether IKEv1 or IKEv2. # ikelifetime -Defines the duration of an established phase-1 connection. # lifetime -Defines the duration of an established phase-2 connection. # dpddelay -Defines the time interval with which R\_U\_THERE messages/INFORMATIONAL exchanges are sent to the peer. These are only sent if no other traffic is received. # dpdtimeout -Defines the timeout interval, after which all connections to a peer are deleted in case of inactivity. # dpdaction -Defines what action needs to be performed on DPD timeout. Takes three values as paramters : clear ,

hold

, and

restart.

With

clear

the connection is closed with no further actions taken,

hold

installs a trap policy, which catches matching traffic and tries to re-negotiate the connection on demand and

restart

immediately triggers an attempt to re-negotiate the connection. The default is

none

which disables the active sending of DPD messages.

# auto -

Defines what operation, if any, must be done automatically at IPsec startup (

start

loads a connection and brings it up immediately).

#### <#root>

```
/etc/ipsec.secrets -
```

This file holds shared secrets or RSA private keys for authentication.

# RSA private key for this host, authenticating it to any other host which knows the public part.

172.16.0.0 10.10.10.10 : PSK "cisco"

### 유용한 명령(strongswan)

시작/중지/상태:

\$ sudo ipsec up <connection-name>

<#root>

generating QUICK\_MODE request 656867907 [ HASH SA No ID ID ]
sending packet: from 172.16.0.0[500] to 10.10.10[500] (204 bytes)
received packet: from 10.10.10.10[500] to 172.16.0.0[500] (188 bytes)
parsed QUICK\_MODE response 656867907 [ HASH SA No ID ID N((24576)) ]
selected proposal: ESP:AES\_CBC\_256/HMAC\_SHA1\_96/N0\_EXT\_SEQ
detected rekeying of CHILD\_SA vpn-to-asa{2}
CHILD\_SA vpn-to-asa{3} established with SPIs c9080c93\_i 3f570a23\_o and TS 192.168.2.0/24 === 192.168.1.
connection 'vpn-to-asa' established successfully

\$ sudo ipsec down <connection-name>

<#root>

\$ sudo ipsec down vpn-to-asa

generating QUICK\_MODE request 656867907 [ HASH SA No ID ID ] sending packet: from 172.16.0.0[500] to 10.10.10.10[500] (204 bytes) received packet: from 10.10.10[500] to 172.16.0.0[500] (188 bytes) parsed QUICK\_MODE response 656867907 [ HASH SA No ID ID N((24576)) ] selected proposal: ESP:AES\_CBC\_256/HMAC\_SHA1\_96/NO\_EXT\_SEQ detected rekeying of CHILD\_SA vpn-to-asa{2} CHILD\_SA vpn-to-asa{3} established with SPIs c9080c93\_i 3f570a23\_o and TS 192.168.2.0/24 === 192.168.1. connection 'vpn-to-asa' established successfully anurag@strongswan214:~\$ sudo ipsec down vpn-to-asa closing CHILD\_SA vpn-to-asa{3} with SPIs c9080c93\_i (0 bytes) 3f570a23\_o (0 bytes) and TS 192.168.2.0/2 sending DELETE for ESP CHILD\_SA with SPI c9080c93 generating INFORMATIONAL\_V1 request 3465984663 [ HASH D ] sending packet: from 172.16.0.0[500] to 10.10.10.10[500] (76 bytes) deleting IKE\_SA vpn-to-asa[2] between 172.16.0.0[172.16.0.0]...10.10.10.10[10.10.10.10] sending DELETE for IKE\_SA vpn-to-asa[2] generating INFORMATIONAL\_V1 request 2614622058 [ HASH D ] sending packet: from 172.16.0.0[500] to 10.10.10.10[500] (92 bytes) IKE\_SA [2] closed successfully

\$ sudo ipsec 다시 시작

```
Stopping strongSwan IPsec...
Starting strongSwan 5.8.2 IPsec [starter]...
```

\$ sudo ipsec 상태

```
Security Associations (1 up, 0 connecting):
vpn-to-asa[1]: ESTABLISHED 35 seconds ago, 172.16.0.0[172.16.0.0]...10.10.10.10[10.10.10.10]
vpn-to-asa{1}: REKEYED, TUNNEL, regid 1, expires in 7 hours
vpn-to-asa{1}: 192.168.2.0/24 === 192.168.1.0/24
vpn-to-asa{2}: INSTALLED, TUNNEL, reqid 1, ESP SPIs: c0d93265_i 599b4d60_o
vpn-to-asa{2}: 192.168.2.0/24 === 192.168.1.0/24
$ sudo ipsec 상태모두
Status of IKE charon daemon (strongSwan 5.8.2, Linux 5.4.0-37-generic, x86_64):
uptime: 2 minutes, since Jun 27 07:15:14 2020
malloc: sbrk 2703360, mmap 0, used 694432, free 2008928
worker threads: 11 of 16 idle, 5/0/0/0 working, job queue: 0/0/0/0, scheduled: 3
loaded plugins: charon aesni aes rc2 sha2 sha1 md5 mgf1 random nonce x509 revocation constraints pubkey
Listening IP addresses:
172.16.0.0
192.168.2.122
Connections:
vpn-to-asa: %any...10.10.10.10 IKEv1, dpddelay=30s
vpn-to-asa: local: [172.16.0.0] uses pre-shared key authentication
vpn-to-asa: remote: [10.10.10] uses pre-shared key authentication
vpn-to-asa: child: 192.168.2.0/24 === 192.168.1.0/24 TUNNEL, dpdaction=restart
Security Associations (1 up, 0 connecting):
vpn-to-asa[1]: ESTABLISHED 2 minutes ago, 172.16.0.0[172.16.0.0]...10.10.10.10[10.10.10]
vpn-to-asa[1]: IKEv1 SPIs: 57e24d839bf05f95_i* 6a4824492f289747_r, pre-shared key reauthentication in 4
vpn-to-asa[1]: IKE proposal: AES_CBC_256/HMAC_SHA1_96/PRF_HMAC_SHA1/MODP_1536
vpn-to-asa{2}: INSTALLED, TUNNEL, reqid 1, ESP SPIs: c0d93265_i 599b4d60_o
vpn-to-asa{2}: AES_CBC_256/HMAC_SHA1_96, 0 bytes_i, 0 bytes_o, rekeying in 7 hours
vpn-to-asa{2}: 192.168.2.0/24 === 192.168.1.0/24
```

IPsec 터널의 정책 및 상태를 가져옵니다.

\$ sudo ip xfrm 상태

src 172.16.0.0 dst 10.10.10.10
proto esp spi 0x599b4d60 reqid 1 mode tunnel
replay-window 0 flag af-unspec
auth-trunc hmac(shal) 0x52c84359280868491a37e966384e4c6db05384c8 96
enc cbc(aes) 0x99e00f0989fec6baa7bd4ea1c7fbefdf37f04153e721a060568629e603e23e7a
anti-replay context: seq 0x0, oseq 0x0, bitmap 0x0000000
src 10.10.10 dst 172.16.0.0
proto esp spi 0xc0d93265 reqid 1 mode tunnel
replay-window 32 flag af-unspec
auth-trunc hmac(shal) 0x374d9654436a4c4fe973a54da044d8814184861e 96
enc cbc(aes) 0xf51a4887281551a246a73c3518d938fd4918928088a54e2abc5253bd2de30fd6
anti-replay context: seq 0x0, oseq 0x0, bitmap 0x0000000

```
src 192.168.2.0/24 dst 192.168.1.0/24
dir out priority 375423
tmpl src 172.16.0.0 dst 10.10.10.10
proto esp spi 0x599b4d60 regid 1 mode tunnel
src 192.168.1.0/24 dst 192.168.2.0/24
dir fwd priority 375423
tmpl src 10.10.10.10 dst 172.16.0.0
proto esp regid 1 mode tunnel
src 192.168.1.0/24 dst 192.168.2.0/24
dir in priority 375423
tmpl src 10.10.10.10 dst 172.16.0.0
proto esp regid 1 mode tunnel
src 0.0.0.0/0 dst 0.0.0.0/0
socket in priority 0
src 0.0.0/0 dst 0.0.0/0
socket out priority 0
src 0.0.0.0/0 dst 0.0.0.0/0
socket in priority 0
src 0.0.0/0 dst 0.0.0/0
socket out priority 0
src ::/0 dst ::/0
socket in priority 0
src ::/0 dst ::/0
socket out priority 0
src ::/0 dst ::/0
socket in priority 0
src ::/0 dst ::/0
socket out priority 0
```

서비스가 실행되는 동안 암호를 다시 로드합니다.

\$ sudo ipsec readsecrets

### 트래픽이 터널을 통과하는지 확인합니다.

\$ sudo tcpdump esp

```
09:30:27.788533 IP 172.16.0.0 > 10.10.10.10: ESP(spi=0x599b4d60,seq=0x1e45), length 132
09:30:27.788779 IP 172.16.0.0 > 10.10.10.10: ESP(spi=0x599b4d60,seq=0x1e45), length 132
09:30:27.790348 IP 10.10.10.10 > 172.16.0.0: ESP(spi=0xc0d93265,seq=0x11), length 132
09:30:27.790512 IP 10.10.10.10 > 172.16.0.0: ESP(spi=0xc0d93265,seq=0x11), length 132
09:30:28.788946 IP 172.16.0.0 > 10.10.10.10: ESP(spi=0x599b4d60,seq=0x1e46), length 132
09:30:28.789201 IP 172.16.0.0 > 10.10.10.10: ESP(spi=0x599b4d60,seq=0x1e46), length 132
09:30:28.790116 IP 10.10.10.10 > 172.16.0.0: ESP(spi=0xc0d93265,seq=0x12), length 132
09:30:28.790328 IP 10.10.10.10 > 172.16.0.0: ESP(spi=0xc0d93265,seq=0x12), length 132
```

## 다음을 확인합니다.

터널이 작동 중인지, 트래픽을 전달하는지 확인하기 전에 해당 트래픽이 ASA 또는 strongSwan 서 버로 전송되는지 확인해야 합니다.

✤ 참고: ASA에서는 IPSec 터널을 시작하기 위해 관심 트래픽과 일치하는 패킷 추적기 도구를 사용할 수 있습니다(예: tcp 192.168.1.100 12345 192.168.2.200 80 내부 패킷 추적기 입력).

### ASA에서

1단계 확인

ASA에서 IKEv1 1단계가 작동 중인지 확인하려면 how crypto ikev1 sa(또는 show crypto isakmp sa) 명령을 입력합니다. MM\_ACTIVEstate가 표시되어야 합니다.

<#root>

ASAv#

show crypto ikev1 sa

IKEv1 SAs:

Active SA: 1 Rekey SA: 0 (A tunnel will report 1 Active and 1 Rekey SA during rekey) Total IKE SA: 1

1 IKE Peer:

172.16.0.0

Type : L2L Role : responder Rekey : no State :

MM\_ACTIVE

## 2단계 검증

ASA에서 IKEv1 2단계가 작동 중인지 확인하려면 암호화 ipsec sa 표시 명령을 실행합니다. 필요한 출력은 인바운드 및 아웃바운드 SPI(Security Parameter Index)를 모두 보는 것입니다. 트래픽이 터 널을 통과하는 경우 encaps/decaps 카운터가 증가해야 합니다.

✤ 참고: 각 ACL 항목에 대해 별도의 인바운드/아웃바운드 SA가 생성되며, 이는 긴 show crypto ipsec sa 명령 출력을 초래할 수 있습니다(암호화 ACL의 ACE 항목 수에 따라 다름).

#### <#root>

ASAv#

show crypto ipsec sa peer 172.16.0.0

interface:

outside

Crypto map tag: outside\_map, seq num: 10, local addr: 10.10.10.10

access-list asa-strongswan-vpn extended permit ip 192.168.1.0 255.255.255.0 192.168.2.0 255.255.255.0 local ident (addr/mask/prot/port): (

192.168.1.0

/255.255.255.0/0/0)
remote ident (addr/mask/prot/port): (

192.168.2.0

/255.255.255.0/0/0)
current\_peer:

172.16.0.0

#

pkts encaps: 37, #pkts encrypt: 37, #pkts digest: 37

#

pkts decaps: 37, #pkts decrypt: 37, #pkts verify: 37

#pkts compressed: 0, #pkts decompressed: 0
#pkts not compressed: 37, #pkts comp failed: 0, #pkts decomp failed: 0
#pre-frag successes: 0, #pre-frag failures: 0, #fragments created: 0
#PMTUs sent: 0, #PMTUs rcvd: 0, #decapsulated frgs needing reassembly: 0
#TFC rcvd: 0, #TFC sent: 0
#Valid ICMP Errors rcvd: 0, #Invalid ICMP Errors rcvd: 0
#send errors: 0, #recv errors: 0

local crypto endpt.: 10.10.10.10/0, remote crypto endpt.:

172.16.0.0

/0
path mtu 1500, ipsec overhead 74(44), media mtu 1500
PMTU time remaining (sec): 0, DF policy: copy-df
ICMP error validation: disabled, TFC packets: disabled

current outbound spi: C8F1BFAB

current inbound spi : 3D64961A

inbound esp sas:

spi: 0x3D64961A (1030002202) SA State: active transform: esp-aes-256 esp-sha-hmac no compression in use settings ={L2L, Tunnel, IKEv1, } slot: 0, conn\_id: 31, crypto-map: outside\_map sa timing: remaining key lifetime (kB/sec): (4373997/27316) IV size: 16 bytes replay detection support: Y Anti replay bitmap: 0x00001FF 0xFFFFFFF outbound esp sas: spi: 0xC8F1BFAB (3371286443) SA State: active transform: esp-aes-256 esp-sha-hmac no compression in use settings ={L2L, Tunnel, IKEv1, } slot: 0, conn\_id: 31, crypto-map: outside\_map sa timing: remaining key lifetime (kB/sec): (4373997/27316) IV size: 16 bytes replay detection support: Y Anti replay bitmap: 0x0000000 0x0000001

또는 show vpn-sessiondb 명령을 사용하여 1단계와 2단계 모두의 세부사항을 함께 확인할 수 있습니다.

<#root>

ASAv#

show vpn-sessiondb detail 121 filter ipaddress 172.16.0.0

Session Type: LAN-to-LAN Detailed

Connection :

172.16.0.0

Index : 3 IP Addr : 172.16.0.0
Protocol :

IKEv1 IPsec

Encryption : IKEv1: (1)AES256 IPsec: (1)AES256 Hashing : IKEv1: (1)SHA1 IPsec: (1)SHA1 Bytes Tx : 536548 Bytes Rx : 536592 Login Time : 12:45:14 IST Sat Jun 27 2020 Duration : 1h:51m:57s

IKEv1 Tunnels: 1 IPsec Tunnels: 1

IKEv1: Tunnel ID : 3.1 UDP Src Port : 500 UDP Dst Port : 500 IKE Neg Mode : Main Auth Mode : preSharedKeys Encryption : AES256 Hashing : SHA1 Rekey Int (T): 3600 Seconds Rekey Left(T): 2172 Seconds D/H Group : 5 Filter Name : IPsec: Tunnel ID : 3.2 Local Addr : 192.168.1.0/255.255.255.0/0/0 Remote Addr : 192.168.2.0/255.255.255.0/0/0 Encryption : AES256 Hashing : SHA1 Encapsulation: Tunnel Rekey Int (T): 28800 Seconds Rekey Left(T): 22099 Seconds Rekey Int (D): 4608000 K-Bytes Rekey Left(D): 4607476 K-Bytes Idle Time Out: 30 Minutes Idle TO Left : 30 Minutes Bytes Tx : 536638 Bytes Rx : 536676 Pkts Tx : 6356 Pkts Rx : 6389 강력한 Swan에서 <#root> sudo ipsec statusall Status of IKE charon daemon (strongSwan 5.8.2, Linux 5.4.0-37-generic, x86\_64): uptime: 2 minutes, since Jun 27 07:15:14 2020 malloc: sbrk 2703360, mmap 0, used 694432, free 2008928 worker threads: 11 of 16 idle, 5/0/0/0 working, job queue: 0/0/0/0, scheduled: 3 loaded plugins: charon aesni aes rc2 sha2 sha1 md5 mgf1 random nonce x509 revocation constraints pubkey Listening IP addresses: 172.16.0.0 192.168.2.122 Connections: vpn-to-asa: %any...10.10.10.10 IKEv1, dpddelay=30s vpn-to-asa: local: [172.16.0.0] uses pre-shared key authentication vpn-to-asa: remote: [10.10.10.10] uses pre-shared key authentication vpn-to-asa: child: 192.168.2.0/24 === 192.168.1.0/24 TUNNEL

, dpdaction=restart Security Associations (1 up, 0 connecting): vpn-to-asa[1]:

ESTABLISHED

2 minutes ago, 172.16.0.0[172.16.0.0]...10.10.10.10[10.10.10.10] vpn-to-asa[1]: IKEv1 SPIs: 57e24d839bf05f95\_i\* 6a4824492f289747\_r, pre-shared key reauthentication in 4 vpn-to-asa[1]: IKE proposal: AES\_CBC\_256/HMAC\_SHA1\_96/PRF\_HMAC\_SHA1/MODP\_1536 vpn-to-asa{2}:

INSTALLED, TUNNEL,

reqid 1, ESP SPIs: c0d93265\_i 599b4d60\_o
vpn-to-asa{2}: AES\_CBC\_256/HMAC\_SHA1\_96, 0 bytes\_i, 0 bytes\_o, rekeying in 7 hours
vpn-to-asa{2}:

192.168.2.0/24 === 192.168.1.0/24

## 문제 해결

### ASA 디버그

ASA 방화벽에서 IPSec IKEv1 터널 협상 문제를 해결하려면 다음 명령을 사용할 수 있습니다.

▲ 주의: ASA에서는 다양한 디버그 레벨을 설정할 수 있습니다. 기본적으로 레벨 1이 사용됩니다. 디버그 수준을 변경하면 디버그의 세부 정도가 증가할 수 있습니다. 이 경우 레벨 127은 트러블슈팅을 위한 충분한 세부사항을 제공합니다. 특히 프로덕션 환경에서는 이 작업을 신중하게 수행해야 합니다.

#### <#root>

debug crypto ipsec 127 debug crypto isakmp 127 debug ike-common 10

참고: ASA에 여러 VPN 터널이 있는 경우 디버그 출력을 지정된 피어만 포함하도록 제한하려 면 조건부 디버그(디버그 암호화 조건 피어 A.B.C.D)를 사용하는 것이 좋습니다.

strongSwan 디버그

다음과 같이 charon debug가 ipsec.conf 파일에서 활성화되었는지 확인합니다.

<#root>

charondebug = "all"

로그 메시지가 결국 끝나는 위치는 시스템에서 syslog를 구성하는 방법에 따라 달라집니다. 일반적 인 위치는 /var/log/daemon, /var/log/syslog 또는 /var/log/messages입니다.

## 관련 정보

- <u>strongSwan 사용자 설명서</u>
- <u>Cisco IOS®와 strongSwan 간의 IKEv1/IKEv2 컨피그레이션 예</u>
- <u>ASA와 Cisco IOS® 라우터 간에 Site-to-Site IPSec IKEv1 터널 구성</u>

이 번역에 관하여

Cisco는 전 세계 사용자에게 다양한 언어로 지원 콘텐츠를 제공하기 위해 기계 번역 기술과 수작업 번역을 병행하여 이 문서를 번역했습니다. 아무리 품질이 높은 기계 번역이라도 전문 번역가의 번 역 결과물만큼 정확하지는 않습니다. Cisco Systems, Inc.는 이 같은 번역에 대해 어떠한 책임도 지지 않으며 항상 원본 영문 문서(링크 제공됨)를 참조할 것을 권장합니다.